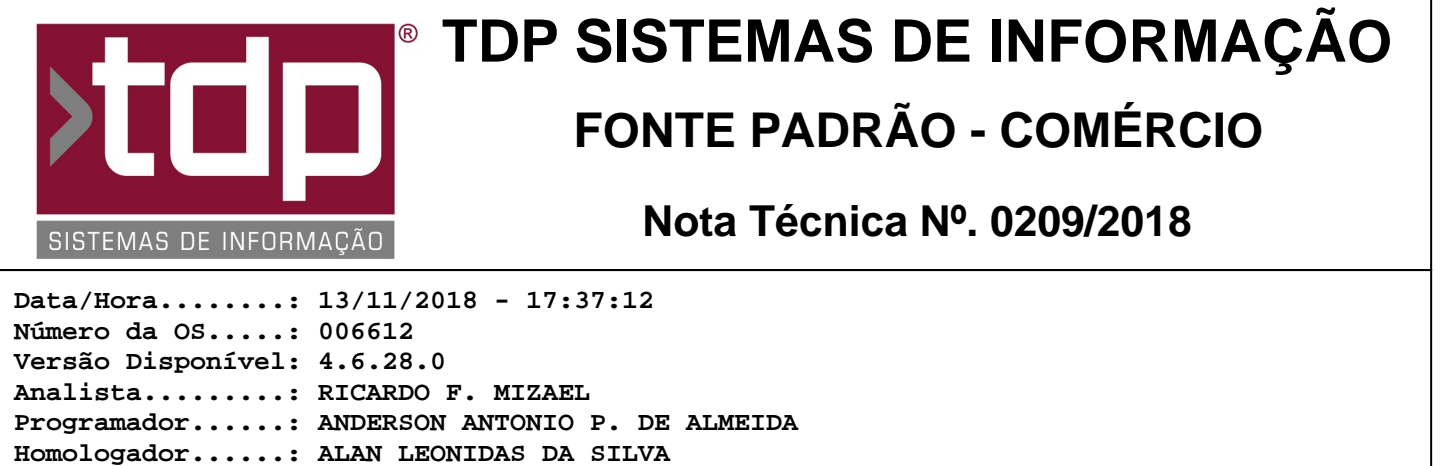

#### Documentação....: ALAN LEONIDAS DA SILVA

# Melhorias no módulo de Gerenciamento de Estoque

#### Resumo da Nota

Criação de configuração de colunas que podem ou não estar habilitadas para visualização dentro do módulo [1322] FACILITE - Gerenciamento de Estoque. Essa possibilidade de configuração foi criada para resolver a necessidade dos clientes em que o mesmo poderá configurar quais colunas deseja ou não visualizar.

Além disso 2 (duas) novas colunas foram incluídas ao módulo. "Vdas. 30D (Quantidade de Vendas dos últimos 30 dias)" e "Estoque PI (Quantidade em Estoque do Produto Intermediário)" seguindo o mesmo padrão de configuração.

### Descrição

Primeiramente, para fazer uso da nova funcionalidade de configuração de colunas do módulo, é necessário que o usuário esteja com os níveis "7.22.06.009 - Habilitar/Desabilitar colunas" e "7.22.06.010 - Gravar configurações de colunas" Habilitados.

Para acessar o módulo, basta seguir o menu Módulos Personalizados, Estoque, Gerenciamento de Estoque. Dentro do módulo [1322] FACILITE - Gereciamento de Estoque, através do botão inferior Configurações, com o nível de acesso descrito acima liberado, caso alguma coluna não seja necessária basta desmarca-la e logo em seguida Confirmar.

Cada usuário do sistema terá sua configuração, podendo assim ter diversos tipos de configuração e visualização dentro do módulo. Ao utilizar o módulo pela primeira vez todas colunas estarão habilitadas para o mesmo, possibilitando assim posteriormente a configuração.

O arquivo onde fica salvo as configurações feitas, será no caminho onde está localizado o Banco de Dados, seguindo o padrão "NOMEDOUSUPARIO\_ParametrosGerEstoque.INI". Ex: "MASTER\_ParametrosGerEstoque.INI".

Também foi incluído duas novas colunas "Vdas. 30D (Quantidade de Vendas dos últimos 30 dias)" e "Estoque PI (Quantidade em Estoque do Produto Intermediário)". A coluna de Quantidade de Vendas dos últimos 30 dias segue o padrão descrito em sua descrição. Já a coluna "Estoque PI" para ser calculada é necessário que seja feito a configuração descrita abaixo.

Para isso basta acessar o menu Cadastro, Produtos, Referências. Dentro do módulo, após escolher o produto principal, ao incluir uma nova Matéria Prima ou alterar uma já lançada, caso a mesma seja intermediária, basta marcar o campo "Produto Intermediário" e gravar.

Com isso no módulo de Gerenciamento de Estoque na coluna "Estoque PI" será somado o saldo em estoque da matéria prima em questão. Caso o produto esteja relacionado a mais de uma empresa dentro do sistema, será somado o saldo em estoque de todas elas. Com isso será possível visualizar a quantidade disponível para ser produzido.

As novas colunas incluídas no módulo Gerenciamento de Estoque também estarão presentes no "Relatório de Gerenciamento de Estoque - Modelo Speciallita" (REL\_1322\_GerenciamentoEstoquePadrao.fr3) que pode ser impresso através do botão "Imprimir".

Para atender essa nova necessidade foi necessário mudar as disposições dos campos, onde agora cada item irá ocupar duas linhas, onde a primeira mostra o Código e Descrição do Produto, já a segunda linha irá mostrar os

totalizadores de Estoque, Vendas, Consumo e Necessidade.

## Parâmetros Envolvidos

Através do aplicativo Integrado, menu Utilitários, Manutenção de Usuário, aba Níveis Usuário. Escolha o usuário desejado, selecione ou desmarque os níveis abaixo:

- "7.22.06.009 Habilitar/Desabilitar coluna";
- "7.22.06.010 Gravar configurações de colunas";